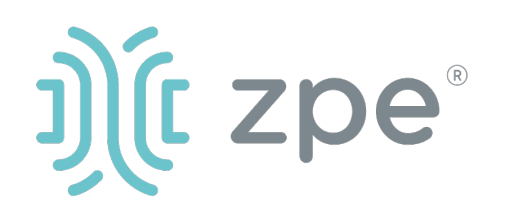

# Nodegrid Net Services Router<sup>™</sup>

#### Nodegrid数据终端快速入门指南

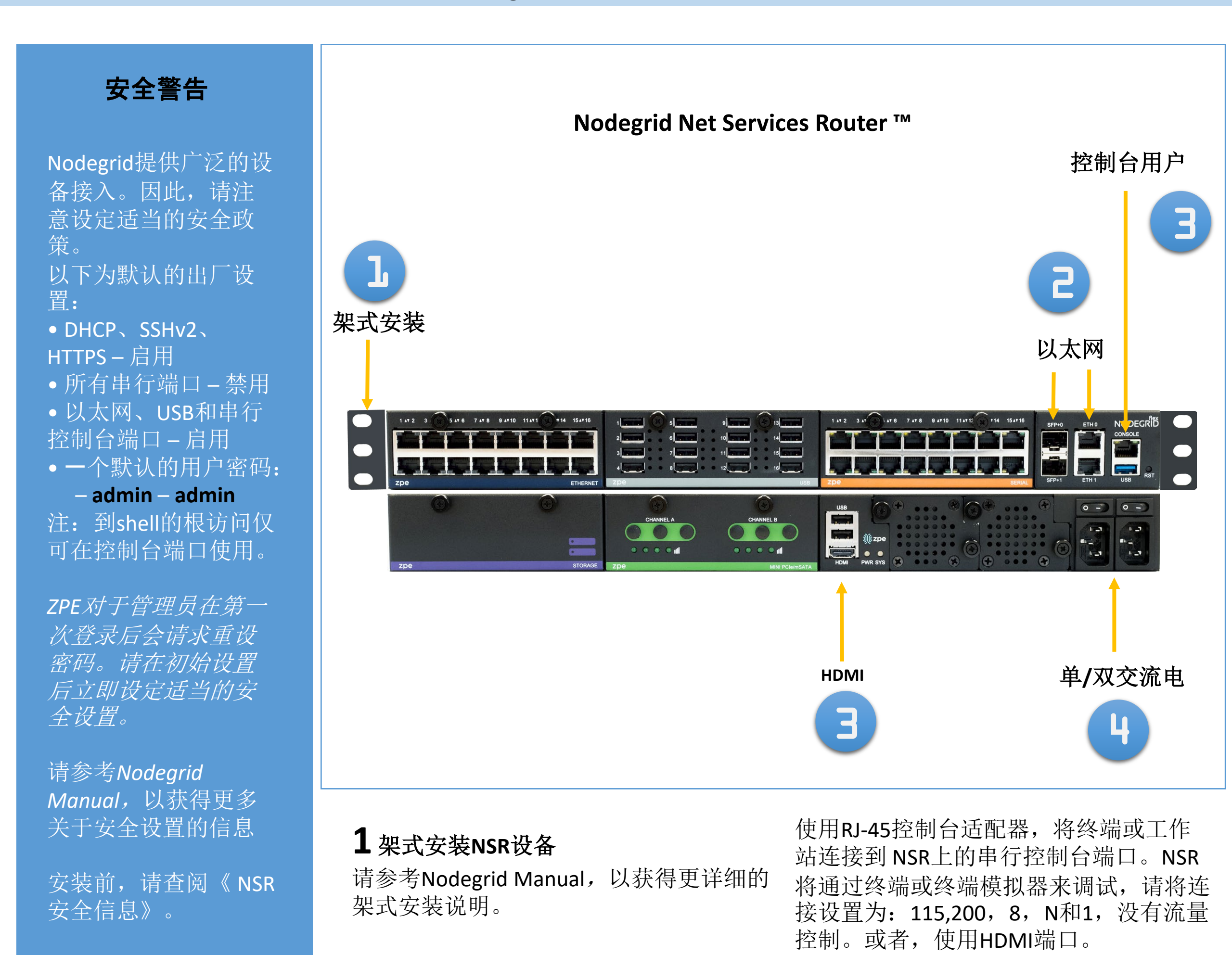

# 2 连接到网络

将ZPE推荐的CAT 5e或CAT 6电缆从 10/100/1000BaseT端口连接到网络。您可 连接到任何一个或同时链接到两个网络端 口以备用。乙太网端口可发射可接收

3 连接到串行控制台端口

# 4 连接电源并开启NSR

连接电源线并打开电源开关。(消费者若使用电源适配器供电,则应购买配套使用获得CCC认证并满足标准要求的电源适配器。)

对于手动下载,访问: docs.zpesystems.com

以下说明将帮助您安装NSR。 要获得进一步支持,请联系ZPE技术支持(support@zpesystems.com)。

通过安装,复制或使用本设备,您同意受www.zpesystems.com/docs/legal上所陈述的许可、维护和销售协议的条款的约束。如果您不同意这些协议的条款,请不要安装或使用硬件和/或软件产品。

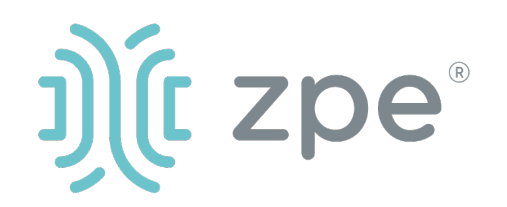

# Nodegrid Net Services Router<sup>™</sup>

### Nodegrid数据终端快速入门指南

## 5 配置网络参数

注:如果您有DHCP环境,跳到步 骤6。DHCP是默认Ip配置。如果 没有DHCP服务器可用,请使用管 理员凭证登录Nodegrid(第一次 登录时将需要您更改密码)并如 下使用CLI指令配置静态IP地址:

[admin@nodegrid /]# cd settings/network\_connections/ETH0/ [admin@nodegrid ETH0]# set ipv4\_mode=static [admin@nodegrid ETH0]# set ipv4 address=10.0.0.10 [admin@nodegrid ETH0]# set ipv4\_bitmask=24 [admin@nodegrid ETH0]# set ipv4 gateway=10.0.0.1 [admin@nodegrid ETH0]# show name: ETH0 type: ethernet ethernet interface = eth0 connect\_automatically = yes set\_as\_primary\_connection = yes enable\_lldp = no ipv4\_mode = static ipv4 address = 10.0.0.10 ipv4\_bitmask = 24 ipv4\_gateway = 10.0.0.1 ipv4\_dns\_server = ipv4 dns search = ipv6\_mode = address\_auto\_configuration ipv6\_dns\_server = ipv6 dns search = [admin@nodegrid eth0]# commit [admin@nodegrid eth0]# exit

连接到NSR控制台端口。作为 根登录以更改根密码。

## 6 配置串行、网络和USB装置

注: 如果您的DHCP服务器失败 或不可用,我们的NSR将在 192.168.160.10于网络上回应。

注:要检查您的当前lp地址,连 接到NSR控制台端口,在登录提 示点击进入,直到您看到Ip地址。

要通过网络第一次配置NSR系列:

a) 打开网络浏览器(HTTP/S), 在地址栏输入其lp地址。或开始 到您的NSR的Ip地址的SSH会话。

b) 作为管理员登录您的NSR。第 一次登录时需要更改密码。

如下所述设置系统安全选项。

#### 步骤1-安全

安全服务标签:选择想要的服务、 密码协议和密码组合级别。完成 时点击保存。

#### 步骤2-网络

网络设置标签:设置您想要的网 络和界面参数。为每个子菜单点 击保存。

### 步骤3-端口

管理的装置标签:选择本地串行 控制台端口复选框并点击"编 辑"。设置您的偏好并在完成时 点击保存。

### 7额外配置

注: 我们推荐您设置新的管理员 账户(在管理员组,有完全权限) 并使用新账户而非默认管理员账 户。

#### 添加新用户

点击安全标签、本地账户、添加、 设置选项、保存。

#### 通告和记录

通过电子邮件、短信和/或SNMP 设置和发送通告。

#### 电源

控制网络附加的电源板和服务器、 网络和存储装置。

要获得额外的配置选项、知识和 技巧,请参考用户指南。

#### 8 模组卡安装

警告:模组卡不支持带电插拔.需 先将NSR关机后再安装模组卡。 以admin身分从CLI登入NSR 执行以下关机命令,等待完全停止, 关上电源,再拔掉所有插头。 [admin@nodegrid /]# shutdown all active sessions will be dropped and this system will be turned off. do you want to proceed with system shutdown? (yes, no) : yes

### 步骤4-更改管理员密码

在任何时间,点击屏幕右上角的 login@domain.com并点击"更改 密码"以更改您的系统密码。

注: 连接到NSR控制台端口。作 为根登录以更改根密码。

安装任何模组卡从任何卡槽 时.务必将螺丝锁紧。 移除任何模组卡从任何卡槽 时,务必将螺丝松开。 插上电源线后打开电源开机。

#### 9 得到技术更新

如要自动收到将来的固件更新和 技术信息,请在这里注册: www.zpesystems.com/loop/

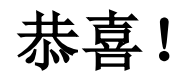

您的Nodegrid现在已配置好并准 备好接受用户和其他端口的连接。

联系ZPE技术支持: support@zpesystems.com